# Sailwave lathund, januari 2011 (version 1.2)

Thomas Enwall, SRSS

#### <u>Innehåll</u>

- Före kappsegling
  - Öppna "Masterfilen"
  - Aktivera deltagare
  - Lägg till deltagare
  - Uppdatera information om deltagare
  - Registrera information om kappseglingen
- Registrera resultat
  - Lägg till seglingar (races)
  - Registera platssiffra
  - Registrera koder; DNS, DNF, RDG etc
  - Beräkna resultat
  - Spara "Masterfilen"
- SRSS hemsida
  - Ladda upp resultatdokumentet till SRSS hemsida
  - Länka till resultatetdokumentet på SRSS hemsida
- Övrigt:
  - Ta bort resultat från tidigare kappsegling
  - Sortera listan
  - Ändra kolumnbredd

## Före kappsegling – öppna masterfilen

#### 1. Starta Sailwave programmet

1

2. Dubbelkicka på *Open Series*, dvs öppna masterfilen från en tidigare tävling Denna skall vara sparad på hårddisken i datorn i förväg

| Sailwave version 1 9 Build 12                               |                       |                          |            |           |         |
|-------------------------------------------------------------|-----------------------|--------------------------|------------|-----------|---------|
| <u>ile S</u> etup <u>I</u> ools <u>W</u> indov <u>H</u> elp |                       |                          |            |           |         |
| 🏹 New 🛐 History 🥳 Open   🧇 Globa                            | loptions              |                          |            |           |         |
|                                                             |                       |                          |            |           |         |
|                                                             |                       |                          |            |           |         |
|                                                             |                       |                          |            |           |         |
|                                                             |                       |                          |            |           |         |
|                                                             |                       |                          |            |           |         |
|                                                             |                       |                          |            |           |         |
|                                                             |                       |                          |            |           |         |
|                                                             |                       |                          |            |           |         |
|                                                             |                       |                          |            |           |         |
|                                                             |                       |                          |            |           |         |
|                                                             |                       |                          |            |           |         |
|                                                             |                       |                          |            |           |         |
|                                                             |                       |                          |            |           |         |
|                                                             |                       |                          |            |           |         |
|                                                             |                       |                          |            |           |         |
|                                                             |                       |                          |            |           |         |
|                                                             |                       |                          |            |           |         |
|                                                             |                       |                          |            |           |         |
|                                                             |                       |                          |            |           |         |
|                                                             |                       |                          |            |           |         |
|                                                             |                       |                          |            |           |         |
|                                                             |                       |                          |            |           |         |
|                                                             |                       |                          |            |           |         |
|                                                             |                       |                          |            |           |         |
| 🕨 Start 🖉 🚱 💽 🕱 Microsoft Excel                             | Sailwave version 1.95 | Microsoft PowerPoint - [ | 🙆 Sailwaye |           | A 14:40 |
|                                                             |                       |                          |            | ) 🖬 🗠 🏧 🐨 |         |

#### Före kappsegling – aktivera deltagare

¶-tecknet skall tas bort, genom att dubbeklicka på tecknet, för de som skall vara med i kappsegling

|              | 上 Sailw<br>D File | ave version 1.9<br>View Edit Pu | 9 <b>5 Build 1</b><br>Iblish Set | 2 - [C:\_Th<br>up Tools | omas\_Segling\SRSS\Tävlinga<br>Plugins Window Help | n\Master IO     | )M 24-aug-2008 | .blw]   |      | X                                          |
|--------------|-------------------|---------------------------------|----------------------------------|-------------------------|----------------------------------------------------|-----------------|----------------|---------|------|--------------------------------------------|
| Ī            | <u> </u>          | 5 5 5                           | (5) 10                           | Userinter               | face 🥸 Series properties 🖨                         | Scorina svs     | tem 🖒 Priz     | zes 🖉   | 2    |                                            |
| ŀ            | o<br>⊡            |                                 | Sinishaa (r                      |                         | d time (finish time (anda)                         | Columns 4       | * • 🔨          |         |      |                                            |
|              | <u>∨</u>  '       | 4 Viewing                       | r misnes (                       | piace/eiapse            |                                                    |                 | · · ·          |         |      |                                            |
|              | U. N              | ew 👢 New                        | іке 🔉                            | Delete                  | 🐼 New 💊 Sail num wizard                            | 9 <b>99</b> 500 | ire series 🦉   | Hescore |      |                                            |
|              | IOM Hà            | jstcup 1 - 2∙                   | 4 augus <sup>.</sup>             | ti 2008 ::              | Lidingö/Găshaga                                    |                 |                |         |      | Scoring system applied :: Low Point System |
| \ .          | Series su         | mmary                           |                                  |                         |                                                    |                 |                |         |      |                                            |
| $\backslash$ | Select            | ed competito                    | or :: ION                        | M - SWE                 | - Azetone 36 Anders Jorda                          | al              |                |         |      |                                            |
| ۲            | Rai               | FrecType                        | Nat                              | SailNo                  | <sup>1</sup> Helm                                  | Club            | R1             | Total   | Nett |                                            |
|              | 1                 | 27.1 Azeta                      | SWE                              | 36                      | Anders Jordal                                      | DSK             |                |         |      |                                            |
|              | 1                 | 27.0 V3                         | SWE                              | 60                      | Anders Thornell-Pers                               | SKÄSS           |                |         |      |                                            |
|              | 1                 | 2.4 Noux                        | FIN                              | 43                      | Anders Wallin                                      | NJK             |                |         |      |                                            |
|              | 1                 | 26.9 Azeta                      | SWE                              | 15                      | Arne Nilsson                                       | VIBK            |                |         |      |                                            |
|              | 1                 | 2.4 Azeta                       | SWE                              | 38                      | Arne Nilsson                                       | VIBK            |                |         |      |                                            |
|              | 1                 | 2.4 Cock                        | NOR                              | 07                      | Arvid Kaupang                                      | SF              |                |         |      |                                            |
|              | 1                 | 26.8 Sphi                       | rSWE                             | 54                      | Bengt Engwall                                      | LNSS            |                |         |      |                                            |
|              | 1                 | 40.6 Sphi                       | rSWE                             | 152                     | Bengt Larsson                                      |                 |                |         |      |                                            |
|              | 1                 | Tant                            | SWE                              | 58                      | Björn Dexell                                       |                 |                |         |      |                                            |
|              | 1                 | 40.7 Azeta                      | SWE                              | 32                      | Björn Erixson                                      | SRSS            |                |         |      |                                            |
|              | 1                 | 40.7 Azeta                      | SWE                              | 47                      | Björn Zabell                                       | VSS             |                |         |      |                                            |
|              |                   | 2.4 Azeta                       | SWE                              | 43                      | Bo Jonsson                                         | SRSS            |                |         |      |                                            |
|              | 1                 | 27.0 Azeta                      | SWE                              | 57                      | Bo Lindström                                       |                 |                |         |      |                                            |
|              | 1                 | 40.4 Sphi                       | r DEN                            | 109                     | Brian Nielsen                                      | DMS             |                |         |      |                                            |
|              |                   | 26.9 Norli                      | ISWE                             | 98                      | Claes Brunnhage                                    | KSSS            |                |         |      |                                            |
|              |                   | 26.9 Bagh                       | SWE                              | 97                      | Claes Liljeson                                     | SKM             |                |         |      |                                            |
|              |                   | 26.8 Bagh                       | SWE                              | 80                      | Claus Lindström                                    | KSSS            |                |         |      |                                            |
|              | 1                 |                                 |                                  | 098                     | Created from sailno                                |                 |                |         |      |                                            |
|              | 1                 | 2.4 Noux                        | FIN                              | 45                      | Eero Laurila                                       | KLV             |                |         |      |                                            |
|              | 1                 | 40.7 Rage                       | NOR                              | 56                      | Egill Bjærke                                       | Larvik S        |                |         |      |                                            |
|              | •                 | 74 Khaa                         |                                  | na                      | Fric Horwitz                                       |                 |                |         |      | Þ v                                        |
| ſ            | F1 for he         | elp                             |                                  |                         |                                                    |                 | Save Nee       | eded    |      | 26 October 2008 18:57:51                   |
| Ī            | 🐮 Start           | 6 🕑 🙆                           | 🕒 Micro:                         | soft PowerPo            | oint - [ 🚺 Sailwave version                        | 1.95            |                |         |      | S < 🕢 🗞 18:57                              |

#### Före kappsegling – Listan med deltagare

| Välj Edit och New Competitor för at                                                                                                    | tt lägga till en seglare                   |
|----------------------------------------------------------------------------------------------------|--------------------------------------------|
| Klicka på tecknet f                                                                                                    | för att endast se de aktiva seglarna       |
|                                                                                                    |                                            |
| Sailwave version 1.95 Build 12 - [C:\_Thomas\_Segling\SP45\Tävlin Kale View Edit Dublich Setur Tools During Window Help                                                                                                    | vlingar\Master IOM 24-aug-2008.blw]        |
| in the generative gain generative generative | s Softman sustem D Prizes &                |
| → 14 → Viewing Finishes (place/elansed/time/code)                                                                                                    |                                            |
| New 🕅 New like 🕱 Delete 🔏 New 🌭 Sainum wiz                                                                                                    | wizard 🚳 Score series 🖓 Rescore            |
| IOM Höstcup 1 - 24 augusti 2008 :: Lidingö/Gåshaga                                                                                                    | Scoring system applied :: Low Point System |
| Series summary                                                                                                    |                                            |
| Selected competitor :: SWE - Thinner 43 Bo Jonsson                                                                                                    |                                            |
| Rai Fred Type Nat SailNo 1Helm                                                                                                    | Club R1 R2 R3 R4 R5 R6                     |
| 2.4 ThinrSWE 43 Bo Jonsson 🛪                                                                                                    | SRSS                                       |
| 26.9 NorlirSWE 98 Claes Brunnhage                                                                                                    | KSSS                                       |
| 26.9 Bagh SWE 97 Claes Liljeson                                                                                                    | SKM                                        |
| 26.8 Bagh SWE 80 Claus Lindström                                                                                                    | KSSS                                       |
| 2.4 Khaa SWE 09 Eric Horwitz                                                                                                    | SRSS                                       |
| 2.4 ExtreSWE 52 Håkan Grönvall                                                                                                    | KSSS                                       |
| 2.4 AzetcSWE 37 Ivica Vrcic                                                                                                    | SRSS                                       |
| 40.6 Norlit & WE 46 Johan Ameln                                                                                                    | KSSS                                       |
| 2.4 NatiuSWE 125 Johan Brandt                                                                                                    | VIRK                                       |
| 27.7 Azetc SWE 103 Jonas Engstedt                                                                                                    | ISS                                        |
| 24 AzetcSWE 29 Lars Engstedt                                                                                                    | SRSS                                       |
| 2.4 AzetcSWE 49 Lars Ericson                                                                                                    | KBS                                        |
| 2.4 NorlitSWE 146 Lennart Tranback                                                                                                    | k KSSS                                     |
| 2.4 AzetcSWE 48 Magnus Rehn                                                                                                    | NBS                                        |
|                                                                                                    | IND5                                       |
| Dubbelklicka på seglares namn fö                                                                                                    | för att uppdatera information om seglar    |
|                                                                                                    |                                            |
| 40.7NorlirSWE 96 Odd Lindqvist                                                                                                    | KSSS                                       |
| 27.0 TopikSWE 69 Per Lundberg                                                                                                    | TBSK                                       |
| 2.4 NorlirSWE 39 Peter Norlin                                                                                                    | KSSS                                       |
| 40 7Khaa SWE 22 Roland Guetavecou                                                                                                    | on VIC                                     |
| F1 for help                                                                                                    | Save Needed 26 October 2008 14:34:29       |
| 者 Start 💋 🚱 💽 🔣 Microsoft Excel 🚺 Sailwave vers                                                                                                    | ersion 1.95 🛐 « 🔎 🗃 🗞 14:34                |

### Före kappsegling – Information om kappseglingen

| Välj Setup och Series Properties för att re                                                                                                    | egistrera information om kappseglir                | ngen |
|----------------------------------------------------------------------------------------------------|----------------------------------------------------|------|
| Valj Setup Och Series Properties for att rest         Sidurare rest         I Be Vew Edt Eddeh 2etup Toole Bugins Window telp         I Be Vew Edt Eddeh 2etup Toole Bugins Window telp         I 1 Event Bugins Vinewige Finites (place/elapsed-lime/limb-lime/code)         I 1 Event Bugins Vinewige Finites (place/elapsed-lime/limb-lime/code)         I 1 Event are specific to this Solwave series.         Event and vertice are specific to this Solwave series.         Event and vertice are specific to this Solwave series.         Event and vertice are specific to this Solwave series.         Event and Vertice are specific to this Solwave series.         Event and Vertice are specific to this Solwave series.         Event and Vertice are specific to this Solwave series.         Event and vertice are specific to this Solwave series.         Event and vertice are specific to this Solwave series.         Event and vertice are specific to this Solwave series.         Event and vertice are specific to this Solwave series.         Event and vertice are specific to this Solwave series.         Event and vertice are specific to this Solwave series.         Event and vertice are series.         Event and vertice are series.         Event and vertice are series.         Event and series.         Event and series.         Verue enait         Verue are series. <td>Science Scoring system applied :: Low Point System</td> <td>igen</td> | Science Scoring system applied :: Low Point System | igen |
| F1 for help                                                                                                    | Save Needed 26 October 2008 19:12:26               |      |
| 🍰 Start 🏾 🍋 🕝 🕒 Microsoft PowerPoint - [ 🛛 🛓 Sailwave version 1.95                                                                                                    | Si « 🕢 🗞 19:12                                     |      |

#### Registrera resultat – lägg till fler seglingar

| Välj <i>Edit</i> ocl | h <i>New Race</i>                                                                                                    | för att lägg                                                                                                    | a till segl                                                     | ingar (rac                   | es)                                        |
|----------------------|----------------------------------------------------------------------------------------------------|----------------------------------------------------------------------------------------------------|-----------------------------------------------------------------|------------------------------|--------------------------------------------|
|                      | Salth-Steve version 1.95 Build 12 - [CA_<br>File View Edit Publish Setup Iook<br>S S S S S S S S S S<br>14 # Viewing Finishes (place/elap<br>New 14 Setup | Chomas     Segling\SRSS\Tavling       Elugins     Window     Help       erface     Series properties     sed-time/finish-time/code)       sed-time/finish-time/code)     V     Sail num wizard | Ar\Master 10M 24-aug-200<br>Scoring system 🗇 P<br>Columns 🧭 1 🐼 | 8.blw]<br>rizes ∳<br>Rescore | _ = = ×<br>_ = = ×                         |
| 10<br>Se             | M Höstcup – 24 augusti 2008<br>Addraces                                                                                                    | :: Lidingö/Gåshaga                                                                                                    |                                                                 |                              | Scoring system applied :: Low Point System |
| S                    | Number of existing races: 1                                                                                                    | 36 Anders Jord                                                                                                    | al                                                              |                              |                                            |
|                      |                                                                                                    |                                                                                                    | Club R1                                                         | Total Nett                   | <b>^</b>                                   |
| 1                    | Number of races to add to series                                                                                                    | 8 🗧 Jordal                                                                                                    | DSK                                                             |                              |                                            |
| 1                    |                                                                                                    | Thornell-Per                                                                                                    | SKASS                                                           |                              |                                            |
| 1                    | OK                                                                                                    | Cancel Wallin                                                                                                    | NJK                                                             |                              |                                            |
| 1-                   | 2 / Aroto SWE 29                                                                                                    | Arno Nilsson                                                                                                    |                                                                 |                              |                                            |
| 1                    | 2.4 AzettoSWE 36                                                                                                    | Arrie Misson                                                                                                    |                                                                 |                              |                                            |
| 1                    | 26.8 SphirSWE 54                                                                                                    | Repat Engwall                                                                                                    |                                                                 |                              |                                            |
| 9                    | 40.6SphirSWE 152                                                                                                    | Bengt Larsson                                                                                                    | LINUS                                                           |                              |                                            |
| 9                    | Tant SWE 58                                                                                                    | Biörn Dexell                                                                                                    |                                                                 |                              |                                            |
| 9                    | 40.7 AzetcSWE 32                                                                                                    | Biörn Erixson                                                                                                    | SRSS                                                            |                              |                                            |
| ſ                    | 40.7 AzetcSWE 47                                                                                                    | Biörn Zabell                                                                                                    | VSS                                                             |                              |                                            |
|                      | 2.4 AzetcSWE 43                                                                                                    | Bo Jonsson                                                                                                    | SRSS                                                            |                              |                                            |
| 1                    | 27.0 AzetcSWE 57                                                                                                    | Bo Lindström                                                                                                    |                                                                 |                              |                                            |
| 1                    | 40.4 Sphir DEN 109                                                                                                    | Brian Nielsen                                                                                                    | DMS                                                             |                              |                                            |
|                      | 26.9 NorlirSWE 98                                                                                                    | Claes Brunnhage                                                                                                    | KSSS                                                            |                              |                                            |
|                      | 26.9 Bagh SWE 97                                                                                                    | Claes Liljeson                                                                                                    | SKM                                                             |                              |                                            |
|                      | 26.8 Bagh SWE 80                                                                                                    | Claus Lindström                                                                                                    | KSSS                                                            |                              |                                            |
| 1                    | 098                                                                                                    | Created from sailno                                                                                                    |                                                                 |                              |                                            |
| 1                    | 2.4 Noux FIN 45                                                                                                    | Eero Laurila                                                                                                    | KLV                                                             |                              |                                            |
| 1                    | 40.7 Rage NOR 56                                                                                                    | Egill Bjærke                                                                                                    | Larvik S                                                        |                              |                                            |
|                      | 24 Khaa SWE 09                                                                                                    | Fric Horwitz                                                                                                    | CBCC                                                            |                              |                                            |
| F                    | 1 for help                                                                                                    |                                                                                                    | Save N                                                          | eeded                        | 26 October 2008 19:15:43                   |
| 2                    | Start 🏾 🏉 🚱 💽 🛄 Microsoft Powe                                                                                                    | Point - [ 🚺 Sailwave version                                                                                                    | 1.95 🎑 Sailwave                                                 |                              | S < 🕑 🗞 19:16                              |

#### Registrera resultat – registrera platssiffra

1. Tryck *Enter* eller dubbelklicka på *R1* för seglaren för att registrera resultat

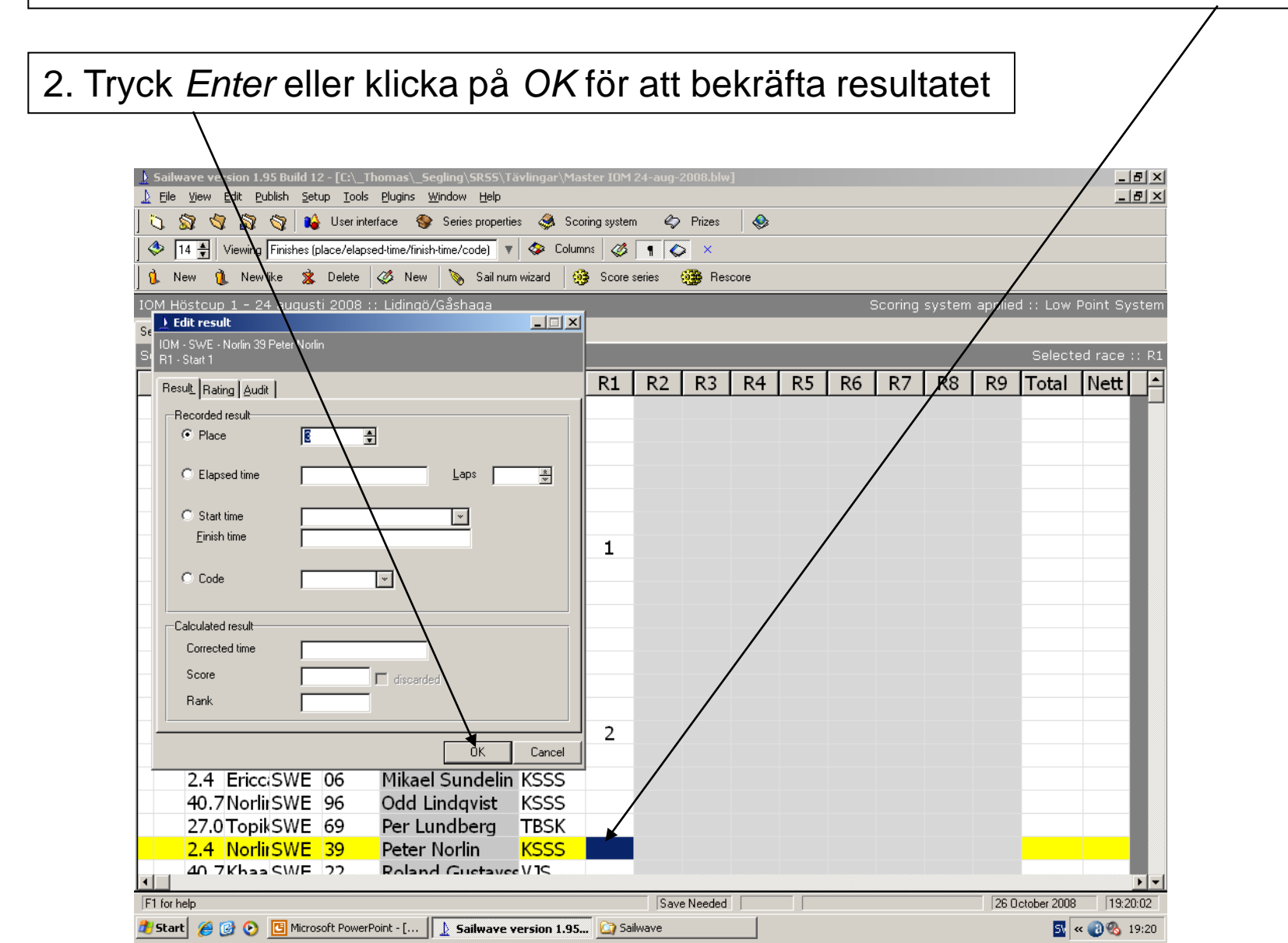

#### Registrera resultat – registrera koder

| 1. Markera <i>Code</i>                                                                                                    |                                             |                                                |          |    |                   |                        |                                    |                     |                     |              |                                |
|----------------------------------------------------------------------------------------------------|---------------------------------------------|------------------------------------------------|----------|----|-------------------|------------------------|------------------------------------|---------------------|---------------------|--------------|--------------------------------|
| 2. Välj kod ur rullista                                                                                                    | an                                          |                                                |          | 3  | . Ko<br>eft<br>re | oder<br>ter a<br>gisti | <sup>·</sup> ska<br>att sa<br>rera | all re<br>amt<br>de | egis<br>liga        | stre<br>a pl | ras sist, dvs<br>atssiffror är |
| ▲ Sailwave version 1.95 Build       2 - [C:\_Thomas\_Segling\SRSS\Tävlingar\Mas         ▲ Eile View Edit Publish Setup Iools Plugins Window Help         ● ③ ③ ③ ③ ③ ④ ▲ User interface ⑤ Series properties ④ Scor         ● 14 ▲ Viewing Finishes (place/elapsed-time/finish-time/code)         ● New ● New like ★ Delete ◎ New ◎ Sail num wizard                                                                                                    | ter 10M 24-au<br>ing system (<br>ns ( ) 1 1 | ng-2008.blw<br>Prizes<br>Co<br>X<br>Bes<br>Res | ]<br>  🗞 |    |                   |                        |                                    |                     | -                   | ð×<br>ð×     |                                |
| IOM Höstcup 1 - 24 august 2008 :: Lidingö/Gåshaga                                                                                                    |                                             |                                                |          | -  | Sci               | oring syst             | em applie                          | d :: Low<br>Select  | Point Sy<br>ed race | /stem        |                                |
| Result       Rating Audit         Recorded result       Image: Constraint of the second second | R1 R2                                       | 2 R3                                           | R4       | R5 | R6                | R7 R                   | 8 R9                               | Total               | Nett                |              | 8                              |
|                                                                                                    | S Salara                                    | ave Needed                                     |          |    |                   |                        | 26 0                               | )ctober 2008        | 19:2                | ▶ ▼<br>29:34 | _                              |
| 🖅 Start   🏉 🎯 🏹 🛅 Microsoft PowerPoint - [    上 Sailwave version 1.95                                                                                                    | . 🞑 Sailwave                                |                                                |          |    |                   |                        |                                    | SV -                | « 🕑 🍪               | 19:29        |                                |

## Registrera resultat – beräkna resultatet och spara filen

|                                                                                                    | 1. Klicka på Score series                            |
|----------------------------------------------------------------------------------------------------|------------------------------------------------------|
|                                                                                                    |                                                      |
| 2. Välj File och Save series för att spara resultat                                                                                                    | et                                                   |
|                                                                                                    |                                                      |
|                                                                                                    |                                                      |
|                                                                                                    |                                                      |
|                                                                                                    |                                                      |
| Sa wave version 1.95 Build 12 - [C:\_Thomas\_Segling\SR55\Tävlingar\10M_Viggbyholm_10aug08.blw] File View Edit Publish Setup Tools Plugins Window Help                                                                                                    |                                                      |
| 🐧 🛐 🥎 🙀 🙀 🙀 User interface 😵 Series properties 🥔 Scoring system 🗠 Prizes 🎜                                                                                                    |                                                      |
| 🚸 14 🐳 Viewing Scored points 🛛 🔻 🐼 Columns 🧭 🕤 🐼                                                                                                    |                                                      |
| 👔 New 👔 New like 🕱 Delete 🧭 New 📎 Sail num wizard 🥸 Score series 🛞 Rescore                                                                                                    |                                                      |
| IOM Klubbsegling Viggbyholm - 10 augusti 2008 :: Viggbyholm/Röhäll Sco                                                                                                    | oring system applied :: Low Point System             |
| Series summary                                                                                                    |                                                      |
| Selected competitor :: IOM - SWE - Norlin 45 Tom Olson                                                                                                    |                                                      |
| Rai Freq Type Nat Saill Helm Club R1 R2 R3 R4 R5 R6                                                                                                    | 5 R7 R8 <sup>1</sup> Total Nett                      |
| 1st         2.4         Norlin         SWE         45         Tom Olson         SRSS         1.0         4.0         3.0         6.0         2.0         1.0                                                                                                    | 0 2.0 <del>3</del> .0 DN 38.0 19.0                   |
| 3rd 40.9(Topiko SWE 95 Erik Torssell VIBK 3.0 2.0 6.0 4.0 7.0 4.0                                                                                                    | $\begin{array}{cccccccccccccccccccccccccccccccccccc$ |
| 2nc 2.4 Norlin SWE 125 Johan Brandt VIBK 8.0 1.0 (16.0) 1.0 1.0 5.0                                                                                                    | 0 6.0 2.0 40.0 24.0                                  |
| 4th 2.4 Azeton SWE 43 Bo Jonsson SRSS 5.0 3.0 4.0 (8.0) 6.0 3.0                                                                                                    | 0 7.0 7.0 43.0 35.0                                  |
| Sun 20.00 BagnerSWE 60 Claus Lindstrollin KSSS 7.0 7.0 (9.0) 5.0 5.0 6.0                                                                                                    | 0 + 0 + 0 + 5.0 - 50.0                               |
| 7th 2.4 SphincSWE 52 H8kan Grönvall KSSS 2.0 0.0 (10.0) 5.0 / RDC 5.0                                                                                                    | 0  5.0  10.0  53.7  -5.7                             |
| 7th 2.4         SphinicSwe 52         Hakan Gronvall         KSSS 6.0         11.0         (17.0)         9.0         9.0         2.0           8th 40.6         Norlin         SWE 46         Johan Amelin         KSSS 0.0         DN 2.0         2.0         4.0         7.0 | $0 \ 10 \ 120 \ 660 \ 470$                           |
| 9th 2.4 Azeton SWE 29 Lars Engstedt SBSS (13.0) 9.0 5.0 7.0 8.0 6.0                                                                                                    | 0 110 80 670 540                                     |
| 10t 2.4 Norlin SWE 119 Lars Hellman TBK 10.0 9.0 DN 1.0 9.0 DN 5.0 10                                                                                                    | 0 9.0 DN9.0 DN102.0 83.0                             |
| 11tl 2.4 Azeton SWE 48 Magnus Rehn NBS 9.0 DN 15.0 8.0 10.0 9.0 DN 0.0                                                                                                    | DN 9.0 9.0 108.0 89.0                                |
| 12tl 2.4 Baghe SWE 40 Kiell Grönberg NBS 9.0 DN 5.0 13.0 9.0 DN9.0 DN9.0 I                                                                                                    | DN 10.0 6.0 110.0 91.0                               |
| 13tl27.1 Azeton SWE 103 Jonas Engstedt LSS 4.0 8.0 11.0 12.0 9.0 DN9.0 I                                                                                                    | DN9.0 DN9.0 DN111.0 92.0                             |
| 14t 40.7: Azeton SWE 44 Mats Öberg SRSS 15.0 10.0 14.0 13.0 9.0 DN9.0 I                                                                                                    | DN9.0 DN 3.0 112.0 93.0                              |
| 15t 2.4 Azeton SWE 49 Lars Ericson KBS 11.0 12.0 18.0 11.0 11.0 12.                                                                                                    | 0 9.0 DN9.0 DN113.0 94.0                             |
| 16tl2.4 Norlin SWE 146 Lennart Tranback KSSS 12.0 16.0 15.0 9.0 DN9.0 DN 11.                                                                                                    | 0 9.0 DN 5.0 116.0 97.0                              |
| 18t 26.9 Baghe SWE 97 Claes Liljeson SKM 14.0 13.0 12.0 9.0 DN 10.0 9.0 I                                                                                                    | DN9.0 DN9.0 DN125.0 106.0                            |
| 17t12.4 Topiko SWE 71 Thomas Sandberc KSSS 9.0 14.0 7.0 9.0 DN9.0 DN9.0 I                                                                                                    | DN9.0 DN9.0 DN 125.0 106.0                           |
|                                                                                                    |                                                      |
|                                                                                                    |                                                      |
|                                                                                                    |                                                      |
| jer run riep jsave Needed                                                                                                    |                                                      |
| 👱 start 🖉 🕼 🖤 🛄 Milliosuli PowerPolii - [ ] 🔬 sallwave version 1.95 🕍 sallwave                                                                                                    | 🔯 < 🕡 🏹 20:11                                        |

## SRSS hemsida – ladda upp resultatdokumentet via FTP

#### 1. Välj *Publish* och *Results* 2. Välj Preliminary eller Final 3. Ange lämpligt *Filename* utan å, ä, ö och utan blanktecken \_ 8 × \_ 8 × Eile <u>View Edit Publish Setup Tools Plugins Wind</u> Help 🔊 🔇 🖏 🖏 🔒 User interface 8 Series properties ٨ Scoring system 🄄 Prizes ٩ 14 🚔 Viewing Scored points Columns 🛛 🧭 1 $\diamond$ New like 🕱 Delete Sail num wizard 🥵 Score series 🎬 Rescore Scoring system applied :: Low Point System OM Klubbsealina Viaabvholm - 10 a sti 2008 Viaabyholm/Röhä \_ 🗆 🗡 Publish web page :: destination opti-<u>S</u>tyle R1 R2 R3 R4 R5 Preview Default • SS 1.0 4.0 3.0 6.0 2.0 Destination 8.0 1.0(16.0)1.0 1.0 Websil 3.0 2.0 6.0 4.0 7.0 Browser 5S 5.0 6.0 File 3.0 4.0 (8.0)Website ŝS 7.0 7.0 (9.0)3.0 3.0 Sailwave (must be on-line) Email - send no SS 2.0 6.0 (10.0)5.0 6.7 RDG Email - save iş outbox to send later Application SS 6.0 11.0 (17.0)9.0 9.0 Editor Validate 5S (19.0 DNF) 19.0 DNF 2.0 2.0 4.0 PDF (13.0)9.0 5.0 7.0 8.0 Filename 10.0 (19.0 DNF) 1.019.0 DNF 5.0 IOM\_Viggbyholm\_10aug08.htm (19.0 DNF) 15.0 8.0 10.0 19.0 DN (19.0 DNF) 5.0 13.0 19.0 DNF 19.0 DN 4.0 8.0 11.0 12.0 (19.0 DN 13.0 (19.0 DN 15.0 10.0 14.0 11.0 12.0 18.011.011.0 🔲 Publish again Back Publish Cancel 12.0 16.0 15.0 (19.0 DNF) 19.0 DN Topiko SWE 71 Thomas Sandberg 9.0 7.0 (19.0 DNF) 19.0 DN 17t|2.4 14.0 (19.0 DNF) 10.0 4. Välj Publicera till Website och klicka på Publish 10 • 26 October 2008 20:19:17 F1 for help 🏄 Start 🛛 🏉 🕑 📴 Microsoft PowerPoint - [... 🛛 🛓 Sailwave version 1.95... 🔯 Sailwave 🛐 < 👩 🚳 20:20

#### SRSS hemsida – Länka till resultatdokumentet

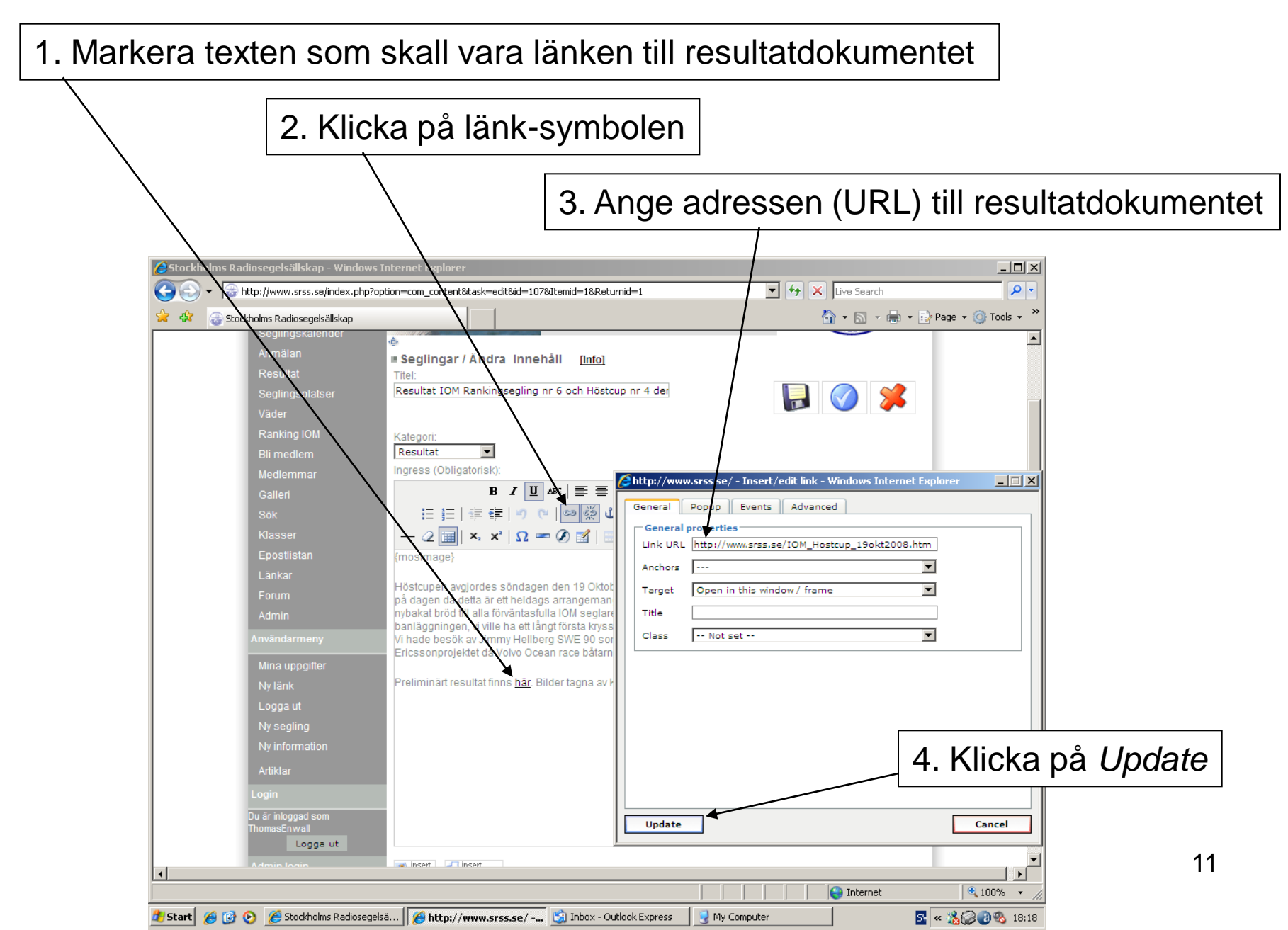

#### SRSS hemsida – Länka till resultatdokumentet 2

| Inställnir | ngar görs under Se <i>tup</i> och <i>Global Options</i> för FTP överförin                                                   |
|------------|----------------------------------------------------------------------------------------------------|
| till hems  | idan SRSS.se (lösenord erhålls av web-administratör)                                                                        |
|            |                                                                                                    |
|            | Sailwave version 1.95_vild 12 - [C:\_Thomas\_Segling\SR55\Tävlingar\Masterfile IOM October 2008.blw]                        |
| Ī          | L Elle View Edit Publish Setup Iools Plugins Window Help                                                                    |
|            | U SAY VY SAY VY SAY User interface VY Series properties VY Scoring system V Prizes VS                                       |
|            | j 🛇   4 📆   Viewing   Frishes (place/elapsed-time/code) V 🐼 Lolumns 🐼 1 🐼 ×                                                 |
|            | New 👔 Row Exe 👗 Delete 💋 New 💊 Sainfum Wizard 🥨 Score selles 🚱 nescore                                                      |
|            | Scoring system applied :: Low Point System                                                                                  |
|            | These options are common to all Sailwave series.                                                                            |
|            |                                                                                                    |
|            |                                                                                                    |
|            | 1 Server Itp.srss.se                                                                                                    |
|            |                                                                                                    |
|            |                                                                                                    |
|            |                                                                                                    |
|            | Port Leave blank to use Windows default (21)                                                                                |
|            | Use passive transfers - leave unchecked if you are not sure                                                                 |
|            |                                                                                                    |
|            |                                                                                                    |
|            |                                                                                                    |
|            |                                                                                                    |
|            | 1 40.4 Sphincter DEN 109 Brian Nielsen DMS                                                                                  |
|            | 26.9 Norlin SWE 98 Class Brunnhage KSSS                                                                                     |
|            | 20.9 bagneera SWE 97 Class Lindström KSSS                                                                                   |
|            | 1 098 Created from sailno                                                                                                   |
|            | 1 2.4 Noux FIN 45 Eero Laurila KLV                                                                                          |
|            | 1 40.7 Rage-2 NOR 56 Egill Bjærke Larvik S                                                                                  |
|            | 2.4 Khaa SWF 00 Fric Honwitz SRSS                                                                                           |
| Í          | F1 for help         30 October 2008         09:32:10                                                                        |
|            | 🐉 Start 🥖 🚱 🔿 🖉 Google - Wi 🚯 Inbox - Outl 📦 Re: Koder 👘 Joomla 🗰 Microsoft W 🗈 Sailwave v 🔞 Microsoft Po 🗟 📧 🖉 🚳 🚳 🗞 19:32 |

# Övrigt

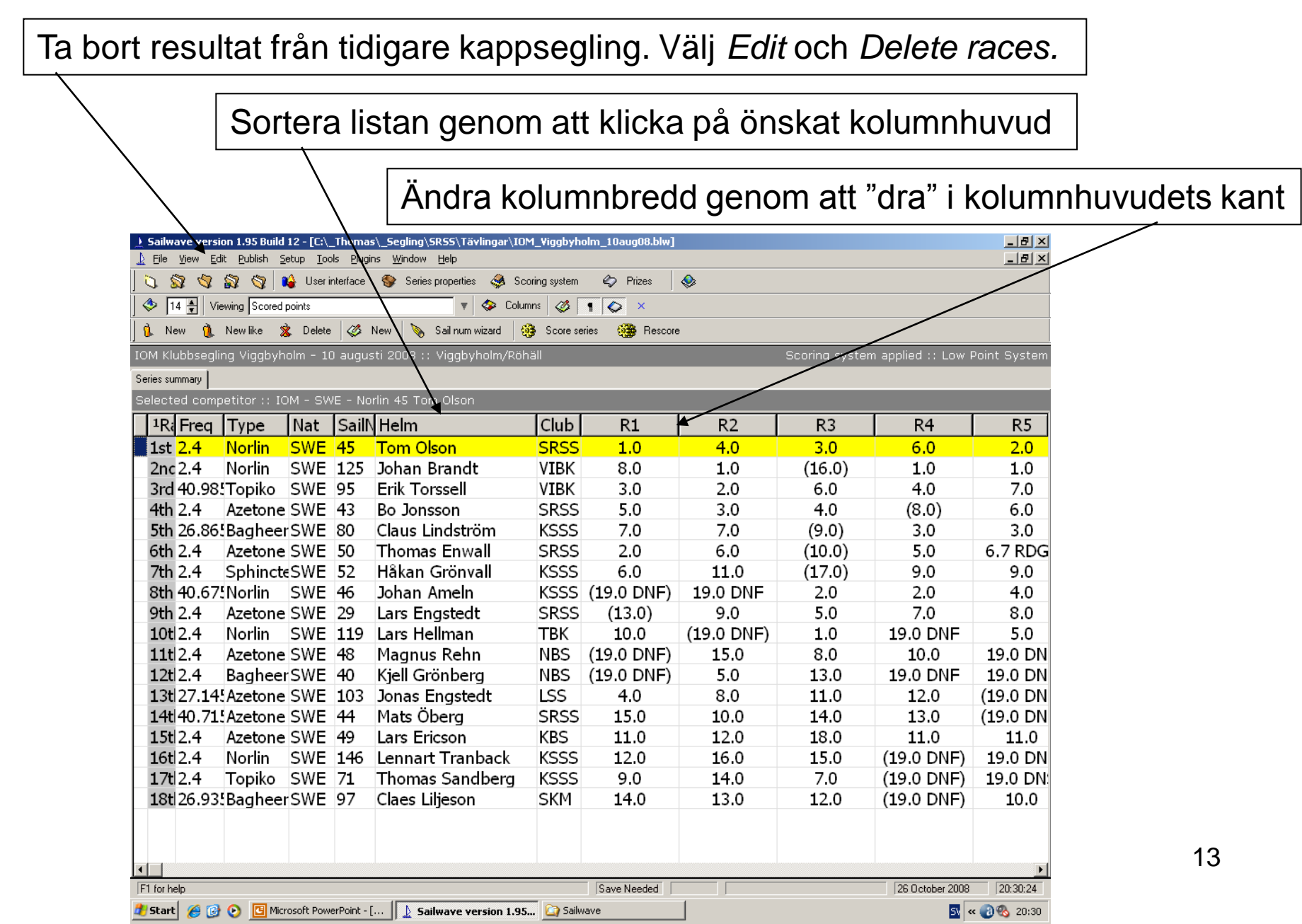